## How to Reclassify Charges as a Cardholder

1. Click on "View Cycle-to-Date" in your left-hand sidebar (or "View Previous Statements" if you are in the grace period):

| WELLS<br>FARGO Commercial Card Expense Reporting |                                     |  |  |  |  |  |
|--------------------------------------------------|-------------------------------------|--|--|--|--|--|
| Role: Cardholder                                 |                                     |  |  |  |  |  |
| Open Statements                                  |                                     |  |  |  |  |  |
| ▼ Manage Statements                              | <u> </u>                            |  |  |  |  |  |
| Review Open Statements 🕥                         | Select a statement, and click View. |  |  |  |  |  |
| View Cycle-to-Date                               |                                     |  |  |  |  |  |
| View Previous Statements                         | There are no statements to view.    |  |  |  |  |  |
| View Historical Images                           |                                     |  |  |  |  |  |
| ► Reports                                        |                                     |  |  |  |  |  |
| <ul> <li>User Information</li> </ul>             |                                     |  |  |  |  |  |
|                                                  |                                     |  |  |  |  |  |

2. Select the charge(s) you would like to reclassify by clicking the checkbox next to the charge:

| _ | Charges              |                  |              |                                 |                                       |                      |               |                     |                            |
|---|----------------------|------------------|--------------|---------------------------------|---------------------------------------|----------------------|---------------|---------------------|----------------------------|
| 5 | Select All Clear All |                  |              |                                 |                                       |                      |               |                     |                            |
| Z |                      | Transaction Date | Posting Date | Merchant                        | <u>G/L Code</u>                       | <u>Unit</u>          | Receipt Image | Receipt Submitted ‡ | Amount / Original Currency |
| [ | I. 🔽                 | 04/15/2022       | 04/18/2022   | Fred Meyer #0150<br>Portland,OR | 07031 - Events/Functions and Meetings | CAMPUS MINISTRY(394) | <b>B</b>      |                     | 19.96 USD                  |
|   |                      | Description: *   |              |                                 |                                       |                      |               |                     |                            |
|   |                      | BANNER ID:       |              |                                 | ORG: 394                              |                      | PROGRAM C     | ODE: 50             |                            |
|   |                      | FUND: 1000       |              |                                 | ACTIVITY:                             |                      | INVOICE:      |                     |                            |
|   |                      | PO NUMBER:       |              |                                 | FT01:                                 |                      | SEVEN:        |                     |                            |

3. Click on Reclassify at the bottom of the page:

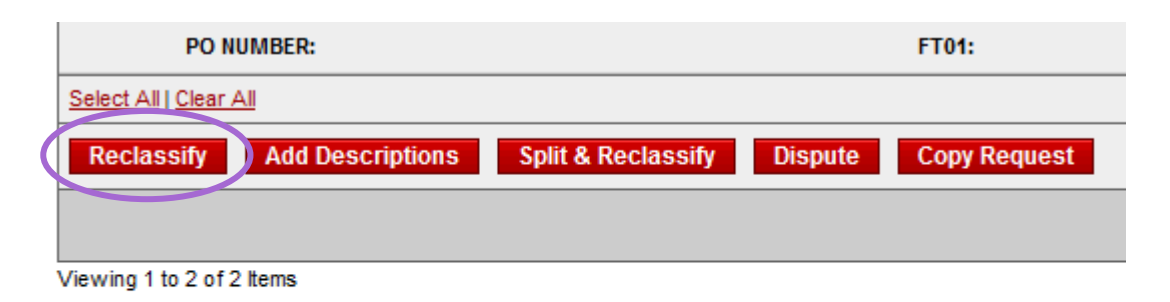

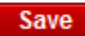

‡ - Select the Receipt Submitted checkbox if you submitted a receipt by fax or email, at the statement level, or u

4. Make any necessary changes and click Save:

|       | Transaction<br>Date   | Posting<br>Date        | Merchant                        | Receipt Image | Receipt<br>Submitted ± | Origina<br>Currenc |
|-------|-----------------------|------------------------|---------------------------------|---------------|------------------------|--------------------|
|       | 04/15/2022            | 04/18/2022             | Fred Meyer #0150<br>Portland,OR | <b>B</b>      |                        | 19.96 US           |
|       | General Ledger Code * |                        | Description *                   |               | Unit                   |                    |
|       | 07031 - Events/       | Functions and Meetings |                                 |               | CAMPUS MINISTRY(394)   | ~                  |
|       |                       |                        |                                 |               |                        |                    |
|       |                       |                        |                                 | 11            |                        |                    |
|       |                       |                        |                                 |               |                        |                    |
| /     | BANNER ID             |                        | ORG                             |               | PROGRAM CODE           |                    |
|       |                       |                        | 394                             |               | 50                     |                    |
|       | FUND                  |                        |                                 |               | INVOICE                |                    |
|       |                       | ~                      | ET04                            |               | 251/54                 |                    |
|       | POLINIDER             |                        |                                 |               | SEVEN                  |                    |
|       |                       |                        |                                 |               |                        |                    |
| /:y   | to 1 of 1 Items       |                        |                                 |               |                        |                    |
| Cauco | Cancel                |                        |                                 |               |                        |                    |

5. Be sure to click Save again at the bottom of your statement:

|                  | PO NUMBER:                                          |                                       | FT01:                        |  |  |
|------------------|-----------------------------------------------------|---------------------------------------|------------------------------|--|--|
|                  | Select All   Clear All                              |                                       |                              |  |  |
|                  | Reclassify Add Descriptions Sp                      | lit & Reclassify Dispute              | Copy Request                 |  |  |
|                  |                                                     |                                       |                              |  |  |
|                  | Viewing 1 to 2 of 2 Items                           |                                       |                              |  |  |
| $\left( \right)$ | Save                                                |                                       |                              |  |  |
|                  | ‡ - Select the Receipt Submitted checkbox if you su | ubmitted a receipt by fax or email, a | at the statement level, or u |  |  |
|                  |                                                     |                                       |                              |  |  |

You are done! 🞯

÷.